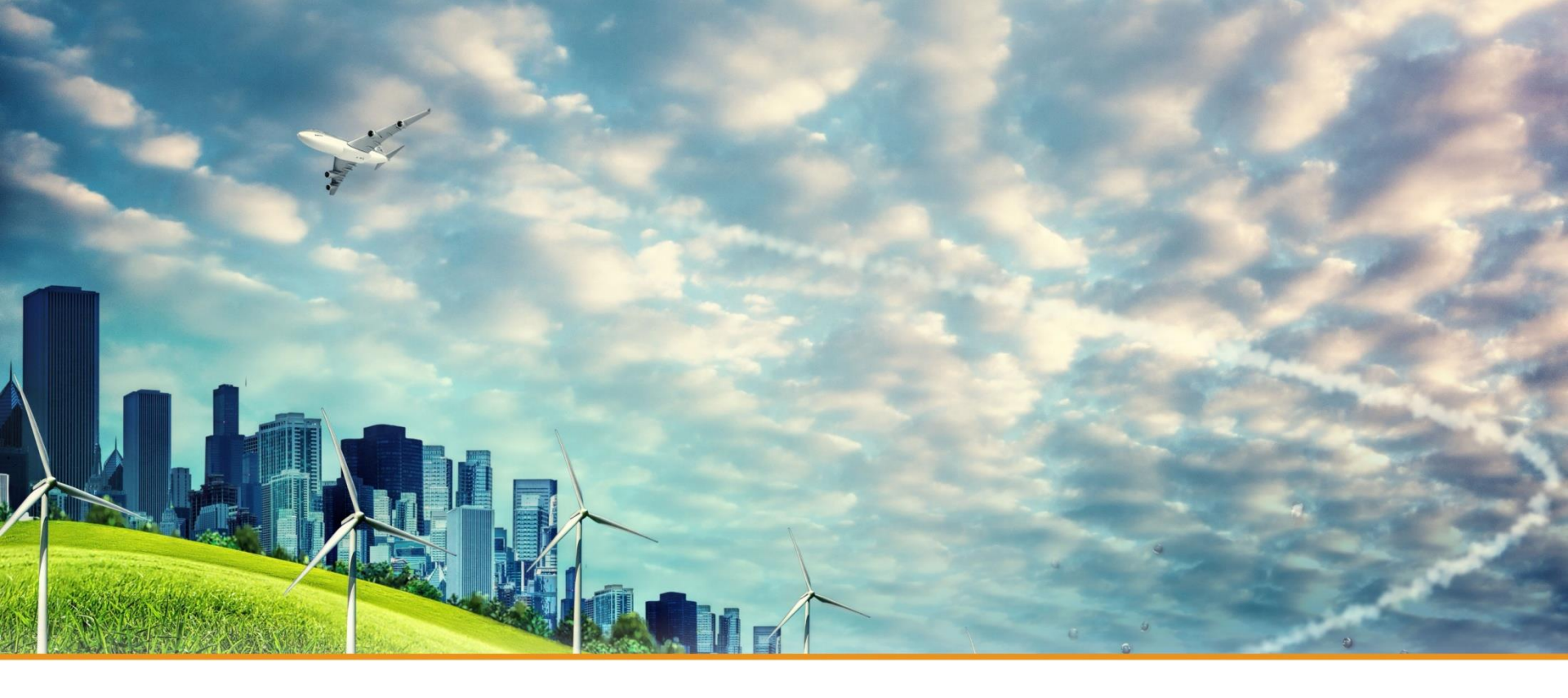

## **Test Instruction of HCHO Sensor**

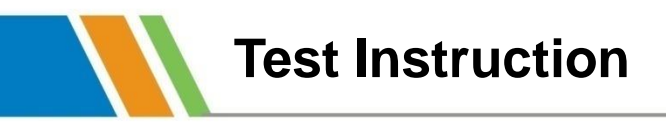

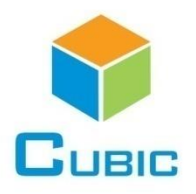

#### **1. Prepare necessary accessories**

- 1) Testing Board
- 2) Connecting Cable (Android-USB cable and Testing Cable)
- 4) HCHO Sensor
- 5) Computer
- 6) Serial Operator

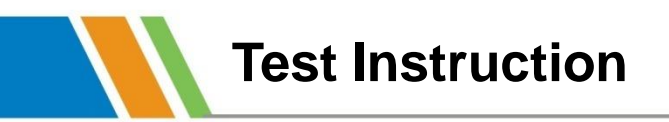

#### 2. Connection

- 1) Connect the sensor and testing board by testing cable
- 2) Connect the testing board and computer by Android-USB cable

As show in below picture:

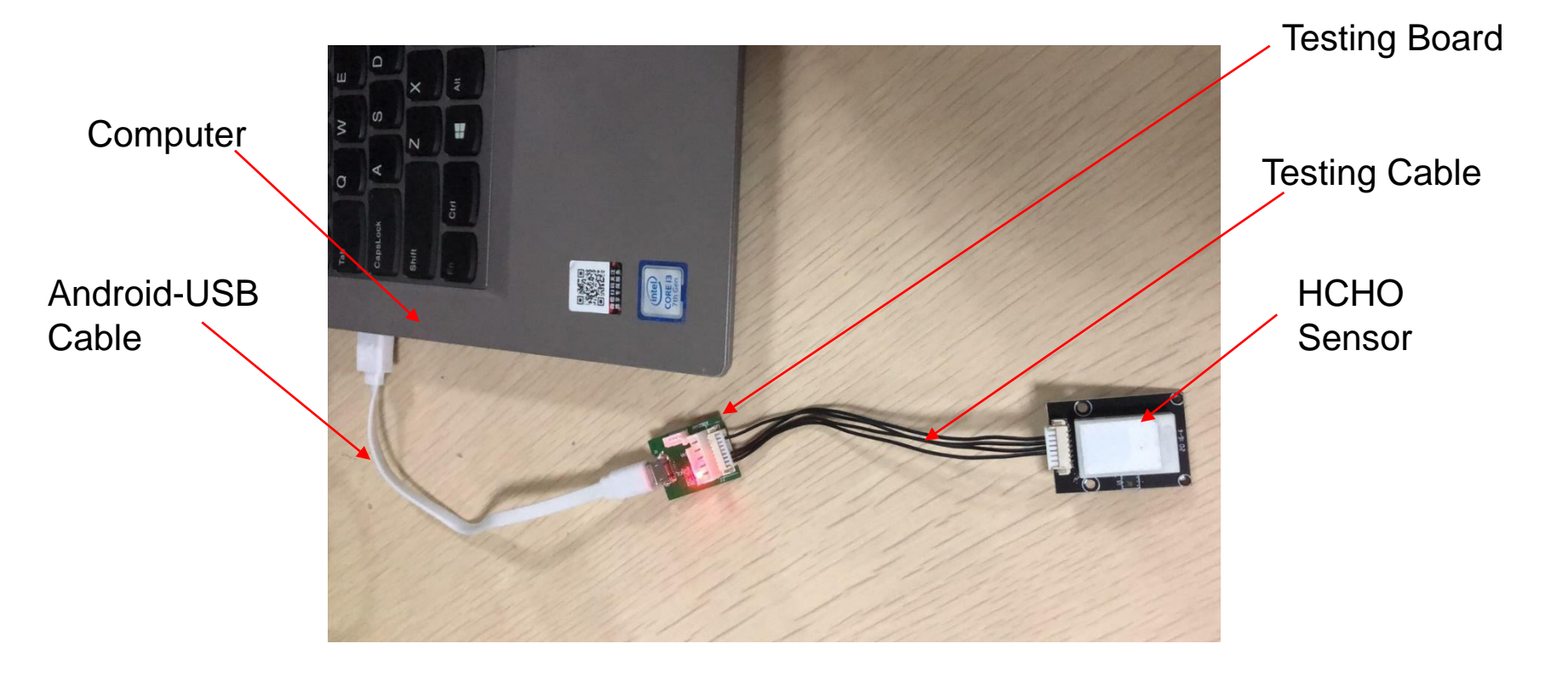

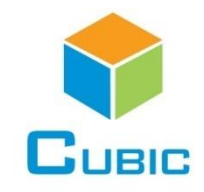

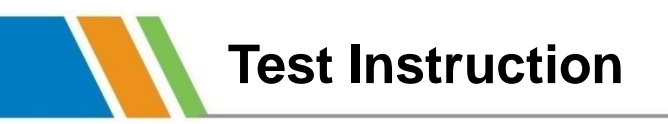

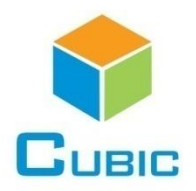

### 3. Open serial operator

|                                                                       |           |         |       | Click this one |         |        |    |                |          |
|-----------------------------------------------------------------------|-----------|---------|-------|----------------|---------|--------|----|----------------|----------|
| 💀 Serial Operator-ss                                                  |           |         |       |                |         |        |    |                |          |
| 文件(F) 命令(C) 工具                                                        | (S) 收藏夹(C | ) 选项(N) | 帮助(H) |                | /       |        |    |                |          |
|                                                                       |           | 1       |       | × (            |         | E      |    | <b></b>        |          |
| 添加 解压到                                                                | 测试 查看     | 删除      | 查找    | 向导 信           | 1日描病:   | 毒 注释   | 保护 | 自解压格式          |          |
| ↑ 🚰 Serial Operator-sscom 5.13.1.rar - RAR 4.x 压缩文件, 解包大小为 456,154 字节 |           |         |       |                |         |        |    |                |          |
| 名称                                                                    | ~         |         |       | 大小             | 压缩后大小   | <br>类型 |    | 修改时间           | CRC32    |
| 1.                                                                    |           |         |       |                |         | 文件夹    |    |                |          |
| sscom51.ini                                                           |           |         | ¥     | 5,082          | 1,822   | 配置设置   |    | 2020/9/2 22:22 | 3B4C497D |
| sscom5.13.1.exe                                                       |           |         |       | 451,072        | 417,195 | 应用程序   |    | 2017/5/26 23:  | 9FA614B4 |
|                                                                       |           |         |       | _              |         |        |    |                |          |
|                                                                       |           |         |       |                |         |        |    |                |          |
|                                                                       |           |         |       |                |         |        |    |                |          |

1 41

**•** • • •

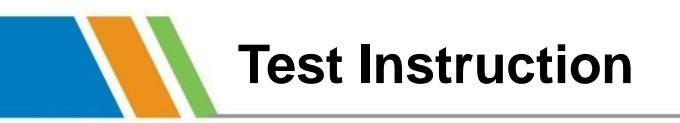

#### 1)Setting: Choose the correct COM and click OpenCom

SSCOM V5.13.1 Serial/Net data debugger,Author:Tintin,2618058@qq.com

PORT COM\_Settings Display Send\_Data Multi\_Strings Tools Help 联系作者 PCB打样

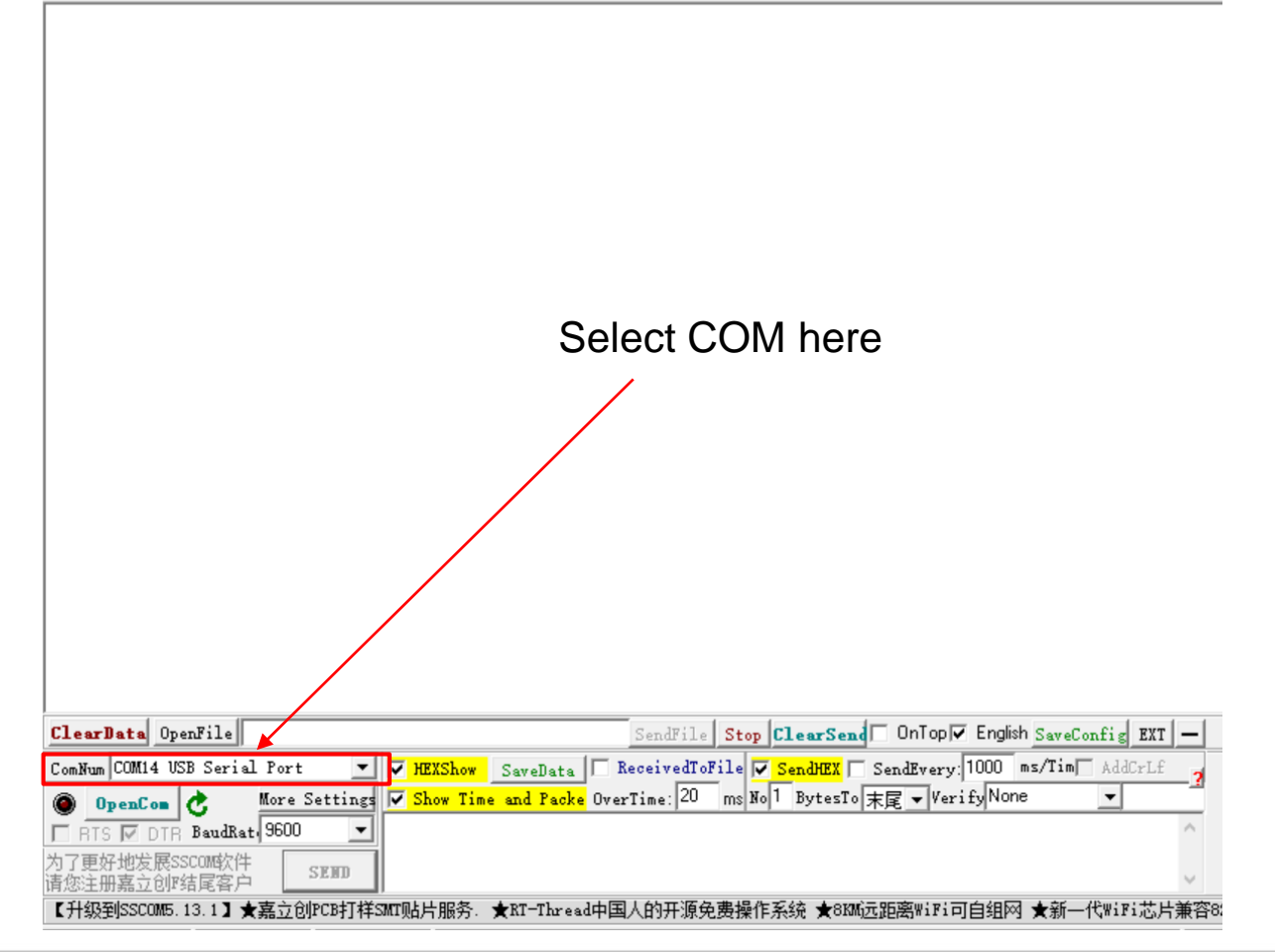

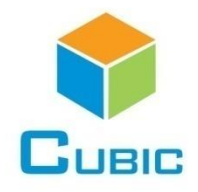

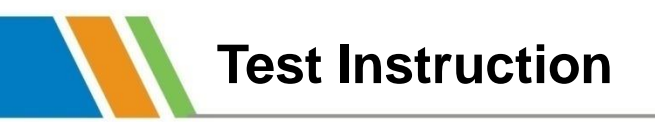

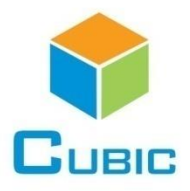

#### 2)Send the command, and analyze the result according to protocol.

SSCOM V5.13.1 Serial/Net data debugger,Author:Tintin,2618058@qq.com

PORT COM\_Settings Display Send\_Data Multi\_Strings Tools Help 联系作者 PCB打样

| ClearData OpenFile                                                                     | SendFile Stop ClearSend OnTop Fulsh SaveConfig EXT                             | _   |  |  |  |  |  |  |  |  |
|----------------------------------------------------------------------------------------|--------------------------------------------------------------------------------|-----|--|--|--|--|--|--|--|--|
| ComNum COM14 USB Serial Port 💌                                                         | 🔽 HEXShow SaveData 🔽 ReceivedToFile 🔽 SendHEX 🔽 SendEvery: 1000 ms/Tim AddCrLf | 2   |  |  |  |  |  |  |  |  |
| CloseCom Con More Setting                                                              | ▼ Show Time and Packe OverTime: 20 ms No 1 BytesTo 末尾 ▼ VerifyNone ▼           |     |  |  |  |  |  |  |  |  |
| RTS V DTR BaudRat 9600 V                                                               | 11 01 01 ED                                                                    | ^   |  |  |  |  |  |  |  |  |
| 为了更好地发展SSCOM软件<br>请您注册嘉立创F结尾客户                                                         |                                                                                | ~   |  |  |  |  |  |  |  |  |
| 【升级到SSCOM5.13.1】★嘉立创PCB打样SMT贴片服务. ★RT—Thread中国人的开源免费操作系统 ★8KM远距离WiFi可自组网 ★新一代WiFi芯片兼容8 |                                                                                |     |  |  |  |  |  |  |  |  |
| www.daxia.com S:8 R:32                                                                 | COM14 Opened 9600bps,8,1,None,None                                             | CTS |  |  |  |  |  |  |  |  |

# Thank You

Cubic Sensor and Instrument Co., Ltd. Tell: +86-027-8162 8827 Fax: +86-027-87401159 Email: info@gassensor.com.cn Web: www.gassensor.com.cn Address: Fenghuang Yuan No.3 Road, Fenghuang Industrial Park, Eastlake Hitech Development Zone, Wuhan 430205, China